# BAB IV HASIL PENELITIAN DAN PEMBAHASAN

### 4.1 Analisis Masalah

Sistem Informasi Geografis (SIG) atau *Geographic Information System* (GIS) adalah suatu sistem informasi yang dirancang untuk bekerja dengan data yang bereferensi spasial atau berkoordinat.

Pada saat ini sistem informasi pada jaringan Telkom masih terdapat kendala yang mengakibatkan pihak telkom kesulitan untuk melayani pengguna pada saat sistem jaringan mengalami gangguan, dan Bagi para pengguna tentunya cara manual seperti ini jelas kurang efektif karena akan menghabiskan banyak waktu dan biaya. Informasi-informasi mengenai tata letak atau kawasan daerah gardu pada PT.Telkom yang ada di Bandar Lampung harus lebih informatif dan memudahkan dalam menentukan rute titik kerusakan gardu Telkom. Oleh karena itu dibuat Sistem Informasi Geografis berbasis *mobile* mengenai rute titik kerusakan gardu Telkom yang ada di Kota Bandar Lampung. Berikut merupakan tabel laporan data kerusakan yang sering muncul pada gardu jaringan Telkom .

| No | Laporan Pengaduan Dari Pelanggan       |
|----|----------------------------------------|
| 1. | Koneksi jaringan internet tidak stabil |
| 2. | Sinyal <i>Edge</i>                     |
| 3. | Koneksi jaringan internet mati total   |

 Tabel 4.1 Data Kerusakan pada Jaringan Telkom

# Tabel 4.2 Data Kerusakan pada Gardu Telkom

### 4.2 Analisis Sistem

Analisis Sistem merupakan sebagai penguraian dari suatu sistem informasi yang utuh kedalam bagian-bagian komponennya dengan maksud untuk mengidentifikasikan dan mengevaluasi permasalahan-permasalahan, kesempatan-kesempatan, hambatan yang terjadi dan kebutuhan yang diharapkan sehingga dapat diusulkan perbaikan-perbaikannya. (Jimmy L. Goal,2008:73)

Analisis Sistem atau proses sistem memberikan gambaran tentang sistem yang berjalan. Analisis sistem bertujuan untuk mengetahui lebih jelas bagaimana cara kerja sistem tersebut, Pada tahap ini dilakukan analisis dari sistem pengaduan yang sudah berjalan pada PT.Telkom untuk mengetahui alur proses yang berjalan secara terinci digunakan *flowchart* dan Use Case. Diagram dibuat untuk menerapkan proses apa saja yang dikerjakan, siapa yang mengerjakan, bagaimana proses dikerjakan, dan dokumen apa saja yang terlibat.

### 4.2.1 Prosedur Pengaduan Telkom yang Berjalan

Berikut Prosedur Pengaduan Telkom yang berjalan:

- 1. Pelanggan menghubungi Petugas Telkom
- 2. Petugas Telkom menanyakan identitas serta memeriksa identitas
- 3. Pelanggan melaporkan jika terjadinya gangguan
- 4. Petugas Telkom mencatat laporan pengaduan secara manual
- 5. Supervisor mengevaluasi keluhan dan menugaskan teknisi untuk melakukan perbaikan, jika langsung diproses maka laporan disimpan, jika Petugas Telkom lambat mengenai proses perbaikan maka pelanggan mengunjungi langsung ke kantor Telkom terdekat.
- 6. Teknisi pergi ke lokasi untuk melakukan perbaikan .

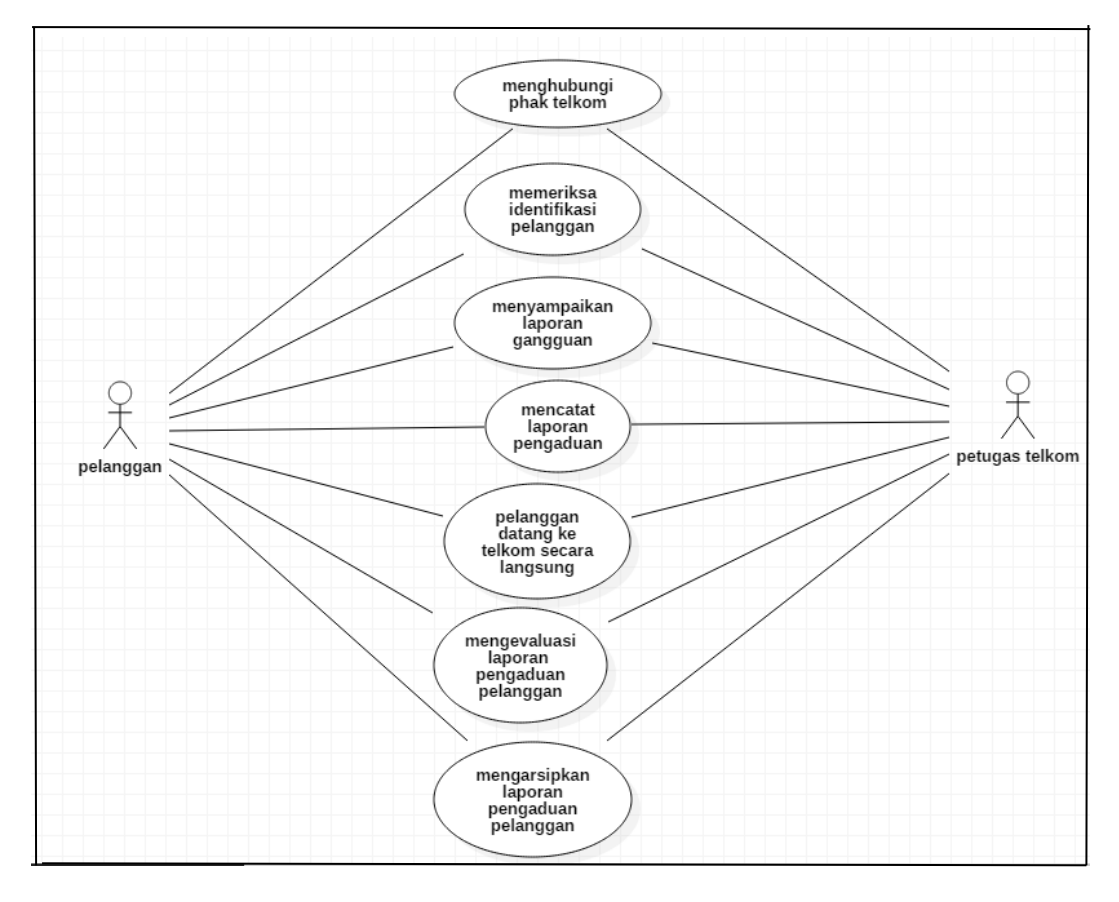

1. Use Case Diagram Pengaduan Telkom yang Berjalan

Gambar 4.2 UseCase Diagram Pengaduan Telkom yang berjalan

#### 4.2.1 Use Case Diagram

*Use Case Diagram* pada penelitian ini adalah menggambarkan interaksi antara pengguna (*user*) dan sistem yang ada pada aplikasi sistem informasi geografis (sig) berbasis mobile pada gardu jaringan yang ada di PT.Telkom di bandar lampung. Berikut ini merupakan *Use case* diagram pada aplikasi :

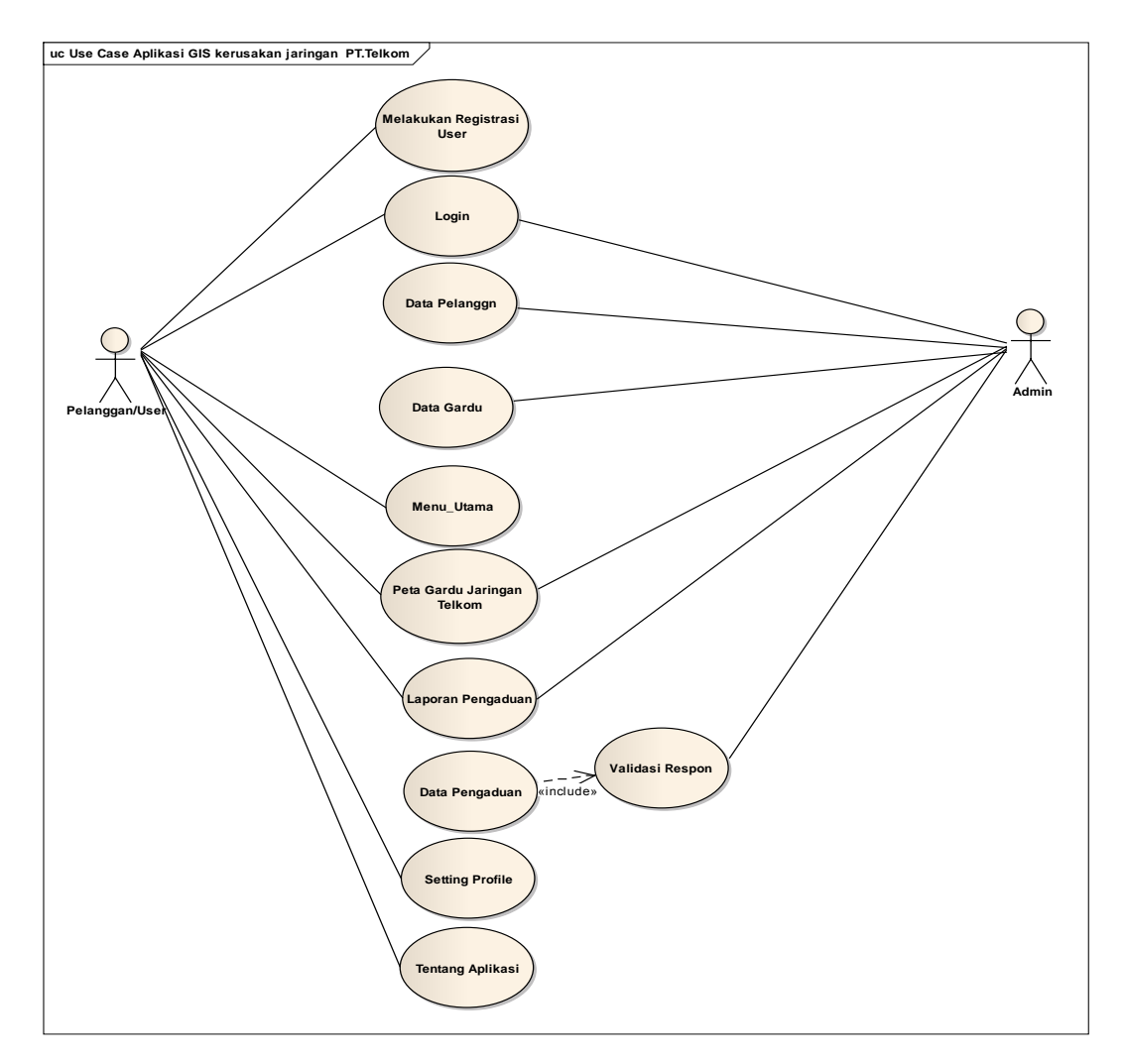

Gambar 4.3 Use Case Diagram

Pada *use case* diagram ini menjelaskan alur sistem yang ada pada aplikasi profil kota Bandar Lampung secara detail aktivitas antara pengguna dengan sistem. Aktivitas yang dapat di lakukan pengguna yaitu dari registrasi lalu login ke sistem kemudian muncul tampilan utama dan menu utama pada sistem, sampai pada tampilan peta digital yang menunjukkan titik lokasi gardu jaringan Telkom dan terdapat form laporan pengaduan jaringan Telkom yang dilakukan oleh pengguna jika adanya gangguan jaringan pada Telkom.

# 4.2.2 Analisis Usecase GIS Pencarian Kerusakan Jaringan Gardu Telkom

| Nama Usecase | : Melakukan Registrasi                                     |
|--------------|------------------------------------------------------------|
| Actor        | : User                                                     |
| Туре         | : Primary Key                                              |
| Tujuan       | : registrasi data diri terlebih dahulu agar akun yang akan |
|              | digunakan aman dan hak milik sendiri.                      |
| Deskripsi    | : penggunaan Akun                                          |

## Tabel 4.3 Penjelasan Usecase Registrasi

|                         | User |
|-------------------------|------|
| 1. Melakukan Registrasi |      |

| Nama Usecase | : Login                                               |
|--------------|-------------------------------------------------------|
| Actor        | : User                                                |
| Type         | : Primary Key                                         |
| Tujuan       | : Guna untuk mendapatkan hak akses kedalam aplikasi   |
| Deskripsi    | : Mengakses komputer dengan memasukkan identitas diri |
|              | dari akun pengguna.                                   |

# Tabel 4.4 Penjelasan Usecase Login

|    | User                 |
|----|----------------------|
| 1. | Melakukan Login      |
| 2. | Akses Kedalam Sistem |

| Nama Usecase | : Menu Utama  |
|--------------|---------------|
| Actor        | : User        |
| Type         | : Primary Key |

| Tujuan     | : Untuk sebagai menu pilihan ketika user telah login ke |
|------------|---------------------------------------------------------|
|            | sistem                                                  |
| .Deskripsi | : klik salah satu menu pilihan sesuai kebutuhan         |

| . Tabel 4.5 Penjelasan | Usecase | Menu | Utama |
|------------------------|---------|------|-------|
|------------------------|---------|------|-------|

|    | User                                         |
|----|----------------------------------------------|
| 1. | Klik salah satu menu pilihan pada menu utama |

| Nama Usecase | : Peta Gardu Jaringan Telkom                            |
|--------------|---------------------------------------------------------|
| Actor        | : User                                                  |
| Туре         | : Primary Key                                           |
| Tujuan       | : Untuk menampilkan dan pencarian lokasi gardu jaringan |
|              | PT.telkom                                               |
| .Deskripsi   | : pencarian lokasi gardu jaringan Telkom.               |

# Tabel 4.6 Penjelasan Usecase Peta Gardu Jaringan Telkom

| User                                            |
|-------------------------------------------------|
| 1. Klik pencarian lokasi gardu jaringan Telkom. |
| 2. Tampilan lokasi gardu jaringan Telkom        |

| Nama Usecase | : Laporan Pengaduan                                       |
|--------------|-----------------------------------------------------------|
| Actor        | : User                                                    |
| Туре         | : Primary Key                                             |
| Tujuan       | :Untuk form pengaduan jika terjadi gangguan pada jaringan |
|              | Telkom                                                    |
| .Deskripsi   | mengisi form pengaduan gangguan atau kerusakan:           |
|              | jaringan Telkom.                                          |

### Tabel 4.7 Penjelasan Usecase Laporan Pengaduan

| User                                                |  |
|-----------------------------------------------------|--|
| 1. Mengisi form pengaduan terhadap keluhan pengguna |  |
|                                                     |  |

| Nama Usecase | : Setting Profile                                      |
|--------------|--------------------------------------------------------|
| Actor        | : User                                                 |
| Туре         | : Primary Key                                          |
| Tujuan       | : Untuk membuat, menghapus, mengedit akun user sebagai |
|              | profil akun                                            |
| .Deskripsi   | : klik edit profile.                                   |

# Tabel 4.8 Penjelasan Usecase Setting Profile

|                 | User |  |
|-----------------|------|--|
| 1. Edit Profile |      |  |

| Nama Usecase | : Tentang Aplikasi                                  |
|--------------|-----------------------------------------------------|
| Actor        | : User                                              |
| Туре         | : Primary Key                                       |
| Tujuan       | : Untuk latar belakang dan tujuan aplikasi dibangun |
| Deskripsi    | : tampilan tentang aplikasi                         |

#### Tabel 4.9 Penjelasan Usecase Setting Profile

|                | User            |  |
|----------------|-----------------|--|
| 1. Tampilan te | entang aplikasi |  |

## 4.2.3 Sequence Diagram

Sequence Diagram menggambarkan interaksi antar objek pada suatu sitem yang dikembangkan. Sequence Diagram memiliki dua dimensi utama yaitu dimensi vertical dan dimensi horizontal.

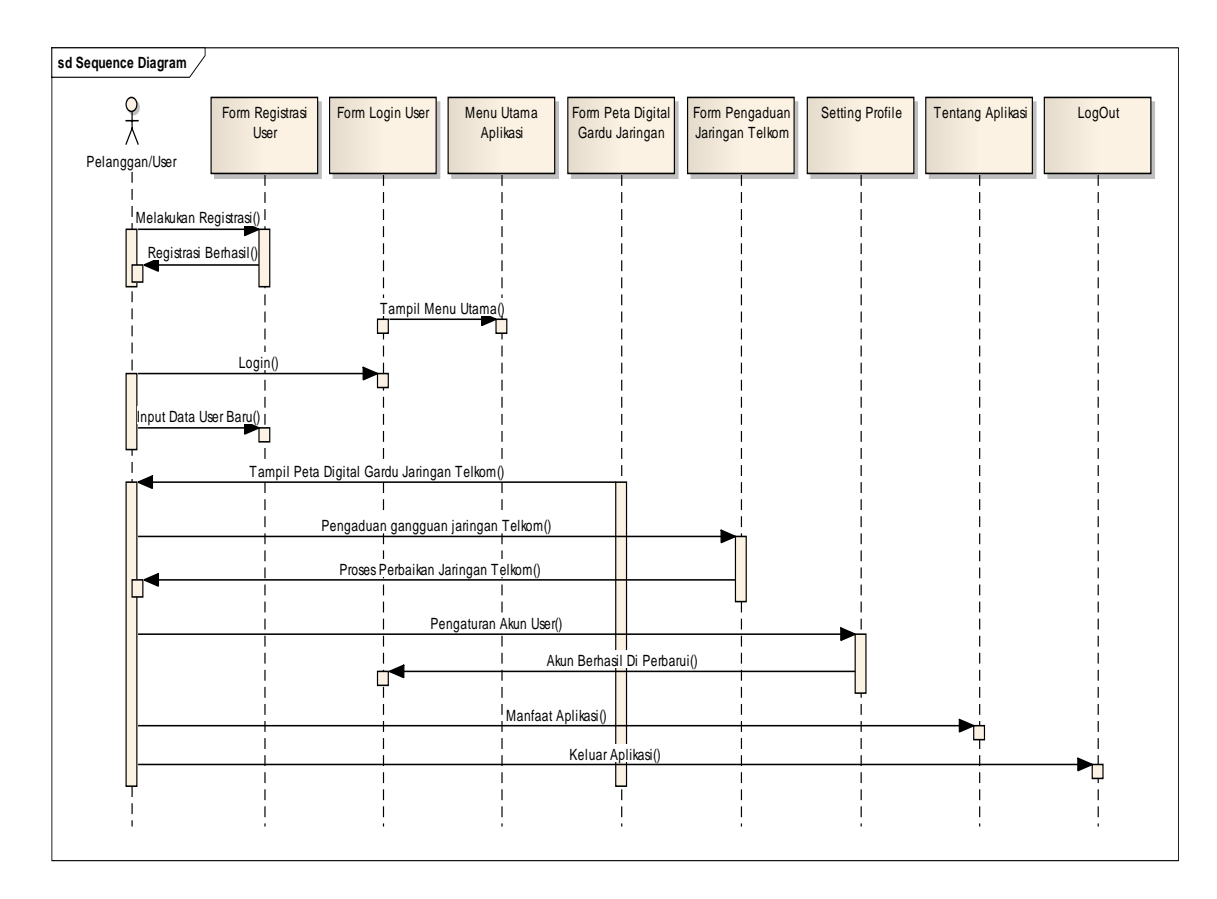

Gambar 4.4 Sequence Diagram

### 4.2.4 Activity Diagram

Activity Diagram menggambarkan aliran kegiatan proses bisnis. Model ini dapat digunakan untuk memodelkan logika dengan sistem. Keseluruhan Aktifitas Sistem Informasi Geografis untuk menentukan titik kerusakan pada gardu jaringan yang ada di PT.Telkom di bandar lampung.

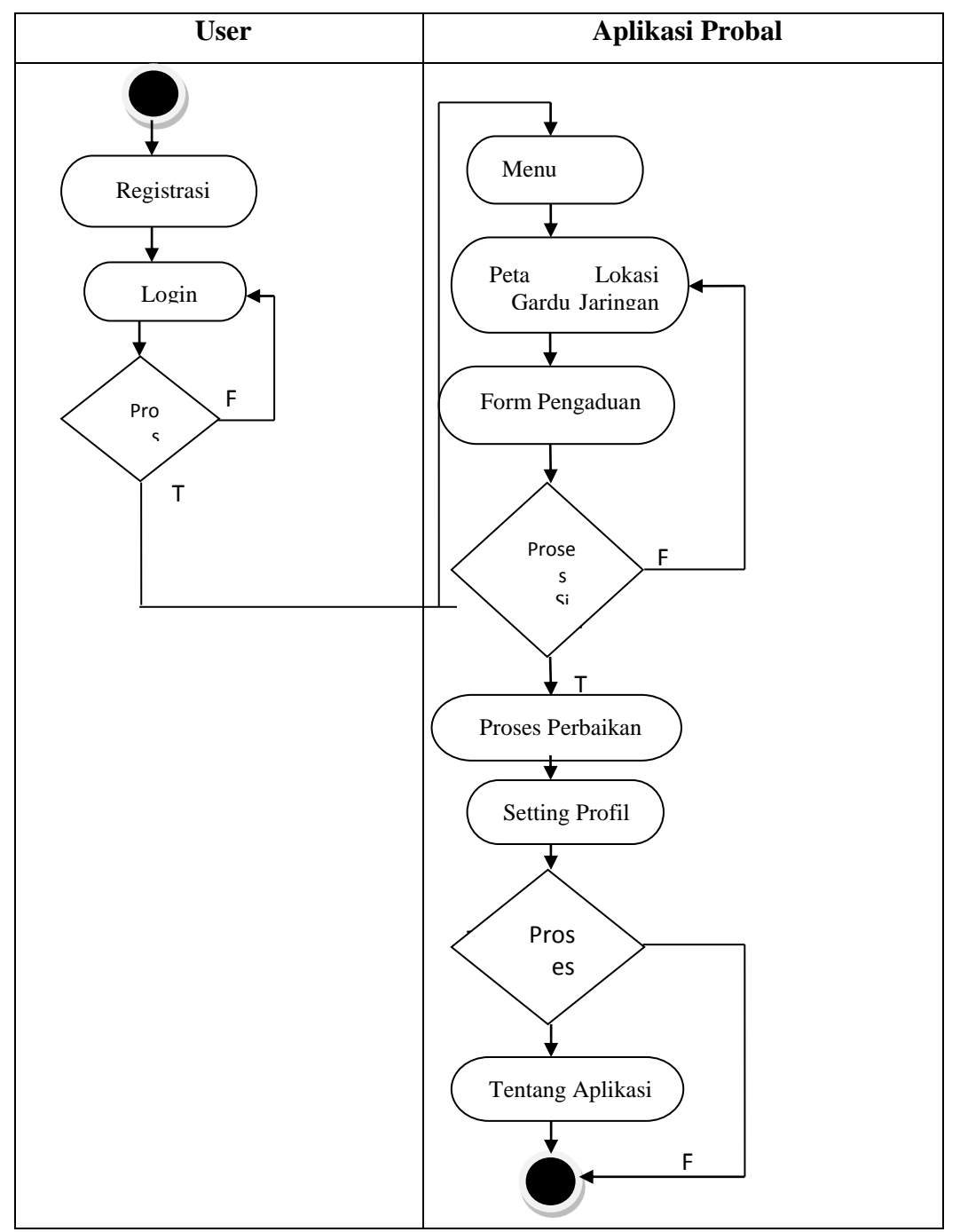

Gambar 4.5 Activity Diagram

### 4.3 Desain Sistem Diusulkan

Pada sub desain sistem akan dijelaskan komponen sistem yang akan didesain meliputi model sistem, input dan output yang diusulkan. Perancangan desain pada penelitian dapat dilihat pada gambar dibawah ini .

### 4.3.1 Halaman Register Pelanggan / User

|                | 1 |
|----------------|---|
| Nomor Speedy   |   |
| Email          |   |
|                |   |
| Nama Pelanggan |   |
| Alamat         |   |
| SUBMIT         |   |
|                |   |
|                |   |

### Gambar 4.6 Tampilan Halaman Register Pelanggan / User

Gambar diatas merupakan gambar halaman registrasi. halaman registrasi dilakukan pada saat *user* akan menggunakan aplikasi tapi belum adanya akun *user* sendiri. Halaman registrasi ini berisi No.Speedy, *email*, Nama Pelanggan dan Alamat, pada saat *user* melakukan registrasi.

| Email        |          |
|--------------|----------|
|              |          |
| Nomor Speedy |          |
|              |          |
| LOGIN        | REGISTER |
|              |          |
|              |          |
|              |          |
|              |          |
|              |          |
|              |          |

Gambar 4.7 Tampilan Halaman Login

Gambar diatas merupakan gambar tampilan pada halaman *login*. Halaman ini akan muncul ketika *user* menjalankan aplikasi. Tujuan adanya halaman *login* yaitu untuk menjaga privasi dari setiap data yang diinput kedalam aplikasi. Pada halaman *login* ini, terdapat dua button yaitu tombol masuk dan registrasi . button masuk berfungsi untuk memeriksa apakah *email* dan nomor speedy yang dimasukkan valid atau tidak. Jika email dan nomor speedy yang dimasukkan benar maka aplikasi akan meneruskan ke halaman berikutnya yaitu halaman

utama pada aplikasi, namun jika *email* dan nomor speedy salah atau belum terdaftar maka halaman ini akan memunculkan peringatan bahwa email dan nomor speedy salah. Selanjutnya, *user* dapat mengklik button registrasi untuk melakukan registrasi terlebih dahulu.

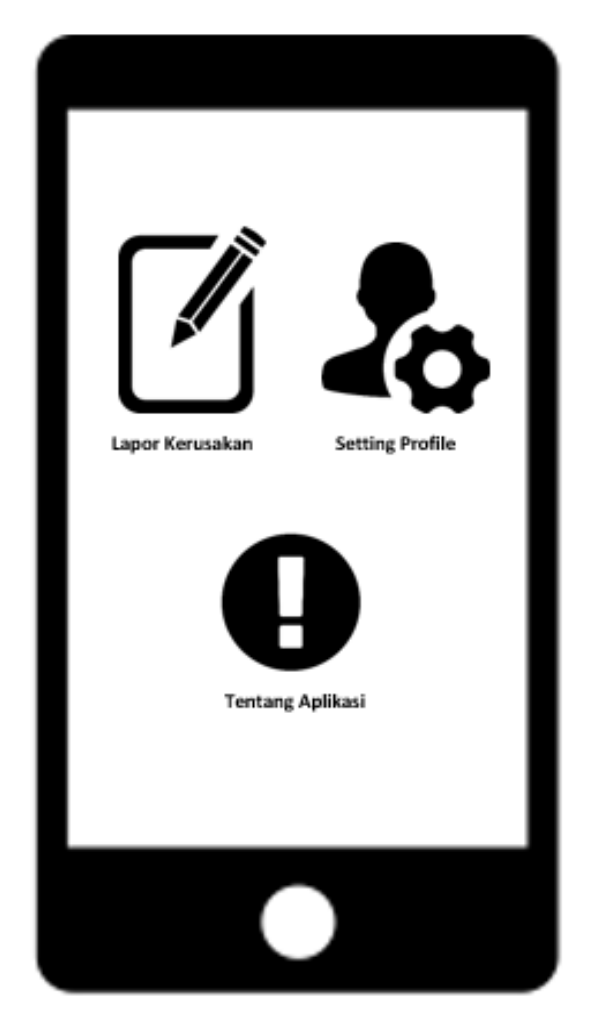

### 4.3.3 Halaman Menu Utama Aplikasi

Gambar 4.8 Tampilan Halaman Utama Aplikasi

Halaman Utama ini akan muncul menu pilihan setelah *user* berhasil melakukan *login*. Pada halaman ini terdapat tampilan Laporan untuk pengaduan kerusakan jaringan Telkom, *setting profile*, dan tentang aplikasi.

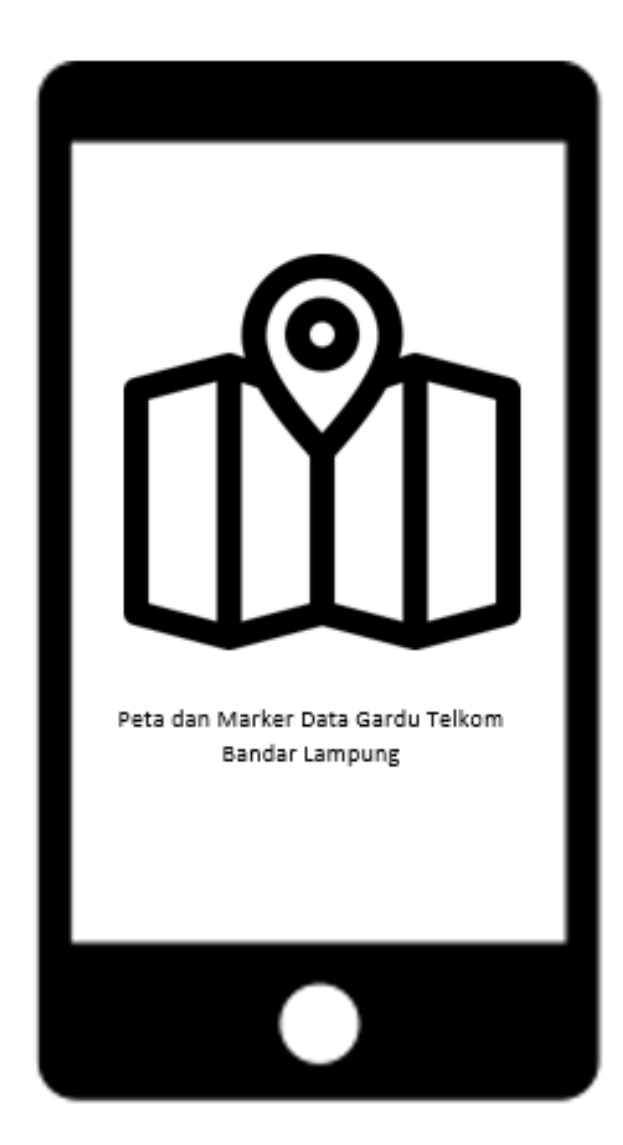

### 4.3.4 Halaman Peta Data Gardu PT.Telkom

Gambar 4.9 Tampilan Halaman Peta Data Gardu PT.Telkom

Gambar diatas merupakan proses dimana suatu kumpulan data dikompilasi dan diformat menjadi gambar digital. Fungsi utama dari teknologi ini adalah untuk menghasilkan peta yang memberikan representasi akurat dari daerah tertentu, merinci jalan utama dan tempat menarik lainnya. Teknologi ini juga memungkinkan untuk perhitungan jarak dari satu tempat ke tempat lain, tampilan tersebut terdapat titik titik lokasi gardu jaringan Telkom yang dapat membantu dalam pemantauan jaringan Telkom apabila terjadinya gangguan dan kerusakan pada jaringan Telkom.

### 4.3.5 Halaman Laporan Pengaduan

| Nomor Gardu       |
|-------------------|
| Lokasi Gardu      |
| Laporan Pengaduan |
|                   |
| SUBMIT            |
|                   |
|                   |

Gambar 4.10 Tampilan Halaman Pengaduan Jaringan PT.Telkom

Gambar diatas merupakan perancangan tampilan pada halaman pengaduan jaringan PT.Telkom yang terdapat form nomor gardu, lokasi gardu, dan laporan pengaduan pelanggan Telkom yang berfungsi untuk mempermudah pelanggan Telkom dalam pengaduan jika terjadi nya gangguan jaringan Telkom, adanya hal ini juga waktu penyampaian keluhan pelanggan akan lebih cepat diterima oleh pihak Telkom.

| Nama pelanggan |
|----------------|
|                |
| Password Baru  |
|                |
| SUBMIT         |
|                |
|                |
|                |
|                |
|                |
|                |
|                |

Gambar 4.11 Tampilan Halaman Setting Profile

Gambar diatas merupakan perancangan tampilan halaman *Setting Profile* yang berfungsi sebagai pengaturan profil pengguna yaitu jika pengguna ingin mengubah password akun pengguna guna untuk keamanan akun pengguna ,oleh karena itu perancangan pada tampilan ini terdapat nama pelanggan dan password baru

#### 4.3.7 Halaman Tentang Aplikasi

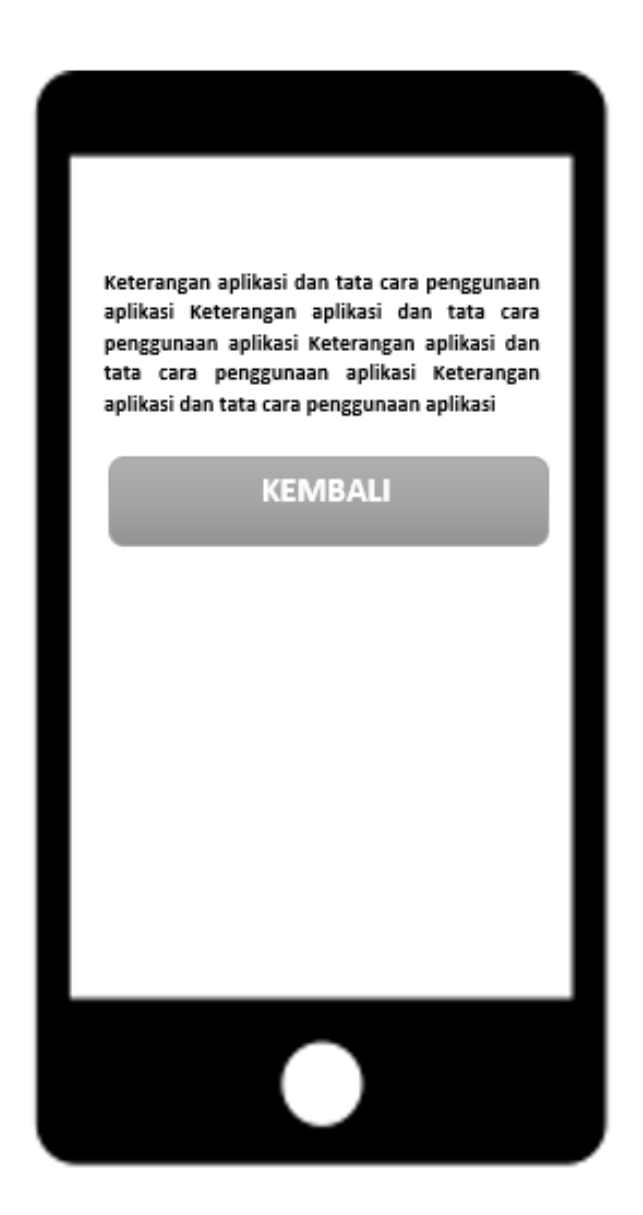

Gambar 4.12 Tampilan Halaman Tentang Aplikasi

Gambar diatas merupakan laporan yang memberikan gambaran tentang sejarah, status saat ini, dan tujuan masa depan sebuah bisnis. Sebuah profil perusahaan bisnis dapat sesingkat satu halaman, atau mengandung data yang cukup untuk mengisi beberapa halaman. Walaupun ada sejumlah format yang berbeda yang digunakan menyusun sebuah profil, ada beberapa jenis informasi penting yang wajib disertakan.

### 4.4 Class Diagram

*Class Diagram* menggambarkan struktur dan deskripsi *class, package* dan objek beserta hubungan satu sama lain. *Class diagram* pada aplikasi Sistem Informasi Geografis pada gangguan jaringan Telkom di Bandar Lampung yaitu sebagai berikut. Rancangan data base merupakan suatu desain terinci yang menjelaskan hubungan antar **Gambar 4.12** *Class Diagram* Sistem Diusulkan.

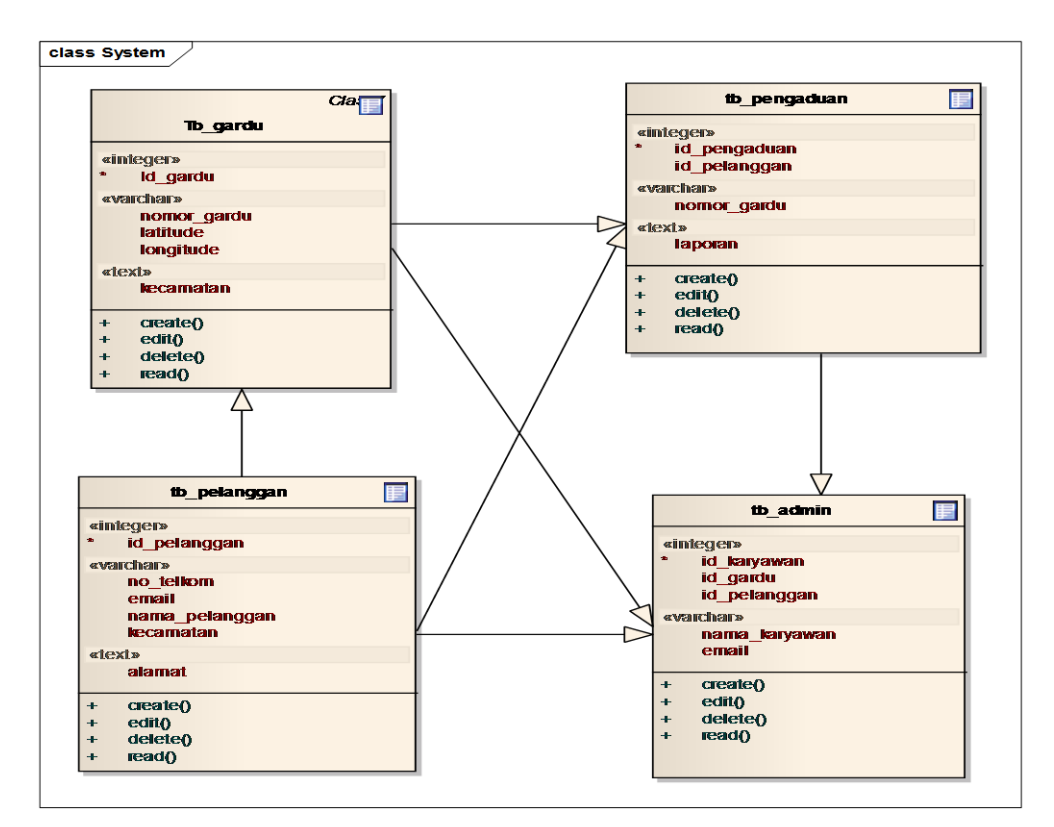

Gambar 4.13 Class Diagram

### 4.5 Kamus Data

a. Kamus data gardu

| Nama <i>database</i> | : db_telkom |
|----------------------|-------------|
| Nama tabel           | : tb_gardu  |
| Primary key          | : id_gardu  |
| Media penyimpanan    | : hardisk   |
| Panjang record       | : 93 Byte   |

| Field Name  | Туре    | Size | Description               |
|-------------|---------|------|---------------------------|
| id_gardu    | Int     | 3    | Kode gardu gardu jaringan |
| nomor_gardu | Varchar | 30   | Nomor gardu jaringan      |
| kecamatan   | Text    |      | Nama kecamatan            |
| latitude    | Varchar | 30   | koordinat                 |
| longitude   | Varchar | 30   | koordinat                 |

Tabel 4.10 Kamus Data Tabel Gardu

b.Kamus data pengaduan

| Nama <i>database</i> | : db_telkom    |
|----------------------|----------------|
| Nama tabel           | : tb_pengaduan |
| Primary key          | : id_pengaduan |
| Media penyimpanan    | : hardisk      |
| Panjang record       | : 58 Byte      |

# Tabel 4.11 Kamus Data Tabel Pengaduan

| Field Name   | Туре    | Size | Description          |
|--------------|---------|------|----------------------|
| id_pengaduan | Int     | 4    | Kode pengaduan       |
| nomor_gardu  | Varchar | 50   | Nomor gardu jaringan |
| laporan      | Text    |      | Nama laporan         |
| id_pelanggan | Int     | 4    | Kode pelanggan       |

c.Kamus data pelanggan

| Nama <i>database</i>  | : db_telkom    |
|-----------------------|----------------|
| Nama table            | : tb_pelanggan |
| Primary key           | : id_pelanggan |
| Media penyimpanan     | : hardisk      |
| Panjang <i>record</i> | : 183 Byte     |

| Field Name     | Type    | Size | Description      |
|----------------|---------|------|------------------|
| id_pelanggan   | Int     | 3    | Kode pelanggan   |
| no_telkom      | Varchar | 30   | Nomor telkom     |
| email          | Varchar | 50   | Email pelanggan  |
| nama_pelanggan | Varchar | 50   | Nama pelanggan   |
| kecamatan      | Varchar | 50   | Nama kecamatan   |
| alamat         | Text    |      | Alamat pelanggan |

# Tabel 4.12 Kamus Data Tabel Pelanggan

# d.Kamus data admin

| Nama <i>database</i> | : db_telkom   |
|----------------------|---------------|
| Nama table           | : tb_admin    |
| Primary key          | : id_karyawan |
| Media penyimpanan    | : hardisk     |
| Panjang record       | : 183 Byte    |

| Field Name    | Туре    | Size | Description    |
|---------------|---------|------|----------------|
| id_karyawan   | Int     | 3    | Kode karyawan  |
| id_gardu      | Int     | 3    | Kode gardu     |
| id_pelanggan  | Int     | 3    | Kode pelanggan |
| nama_karyawan | Varchar | 50   | Nama karyawan  |
| email         | Varchar | 50   | Nama email     |

Tabel 4.13 Kamus Data Tabel Admin

## 4.5. Hasil Implementasi

Hasil implementasi pada Aplikasi ini terdiri dari form – form sebagai berikut:

### 4.5.1 Halaman Splash

Berikut ini merupakan capture halaman login dari aplikasi GIS pengaduan jaringan Telkom.

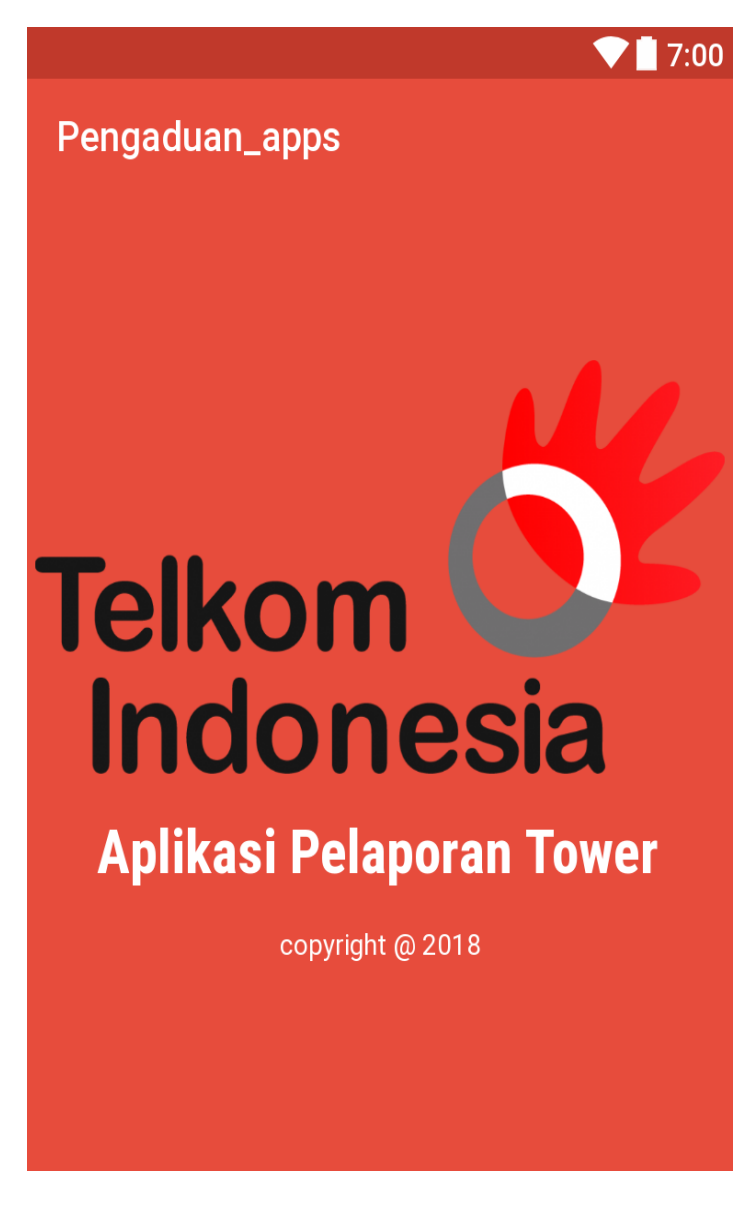

Gambar 4.14 Halaman Splash

# 4.5.2 Halaman Registrasi

Berikut ini merupakan capture halaman Registrasi dari aplikasi GIS pengaduan jaringan Telkom.

|                  | 7:00 |
|------------------|------|
| Pengaduan_apps   |      |
|                  |      |
|                  |      |
| _                | -    |
|                  | - 8  |
|                  | - 8  |
| <sup></sup> ■NIK | - 1  |
| ⊠Email           | _    |
| Nama Pelanggan   |      |
|                  |      |
| Alamat           | - 1  |
|                  |      |
| SUBMIT           |      |
|                  | -    |
|                  | -    |

Gambar 4.14 Halaman Registrasi

# 4.5.3 Halaman Login

Berikut ini merupakan capture halaman *login* dari aplikasi GIS pengaduan jaringan Telkom.

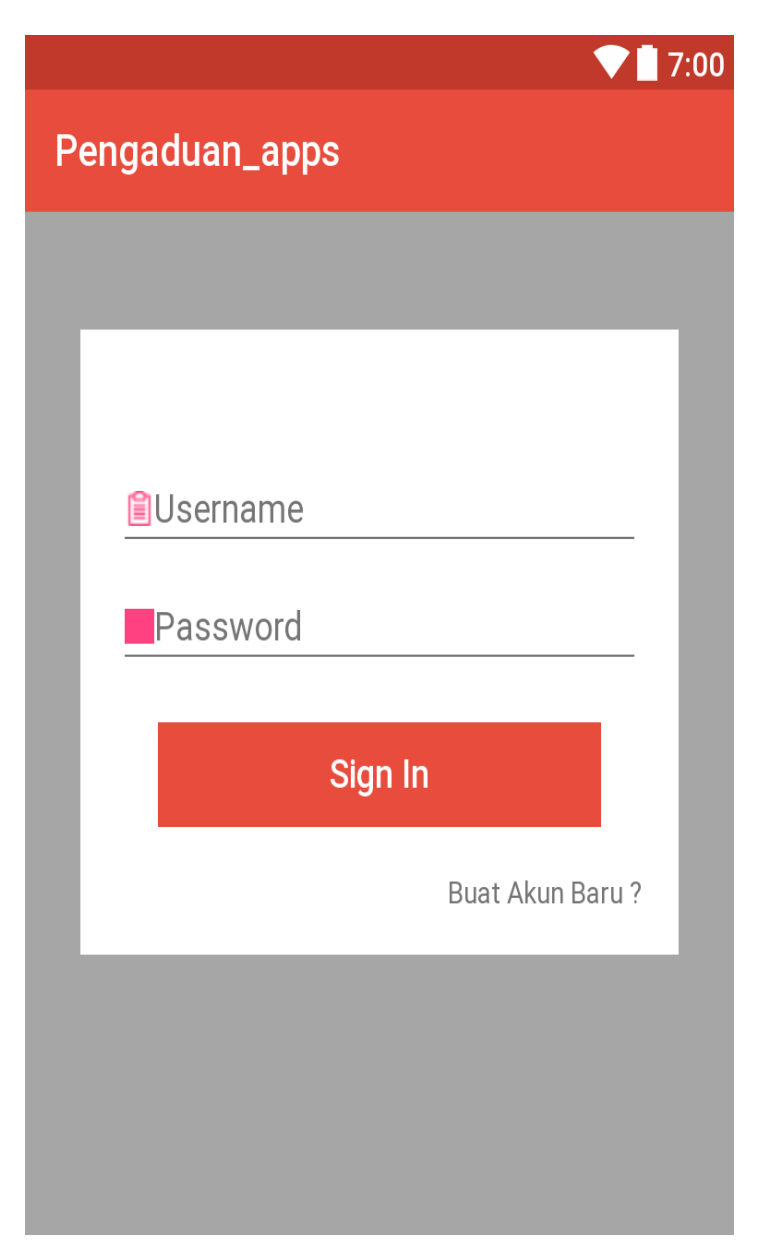

Gambar 4.16 Halaman Login

## 4.5.4 Halaman Menu Utama

Berikut ini merupakan capture halaman menu utama yang terdapat pilihan dari aplikasi GIS pengaduan jaringan Telkom.

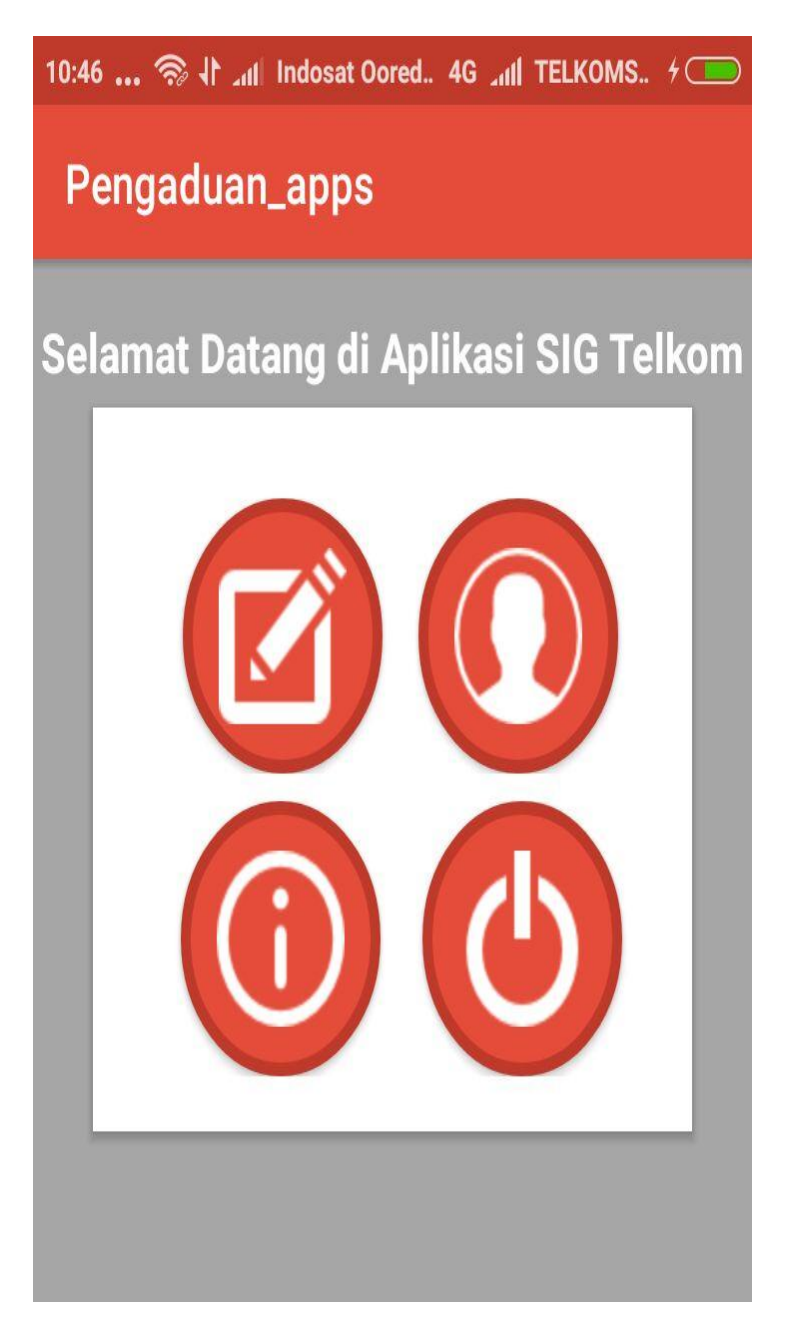

Gambar 4.17 Halaman Menu Utama

### 4.5.5 Halaman Peta Gardu Jaringan PT.Telkom

Berikut ini merupakan capture halaman peta gardu dari aplikasi GIS pengaduan jaringan Telkom.

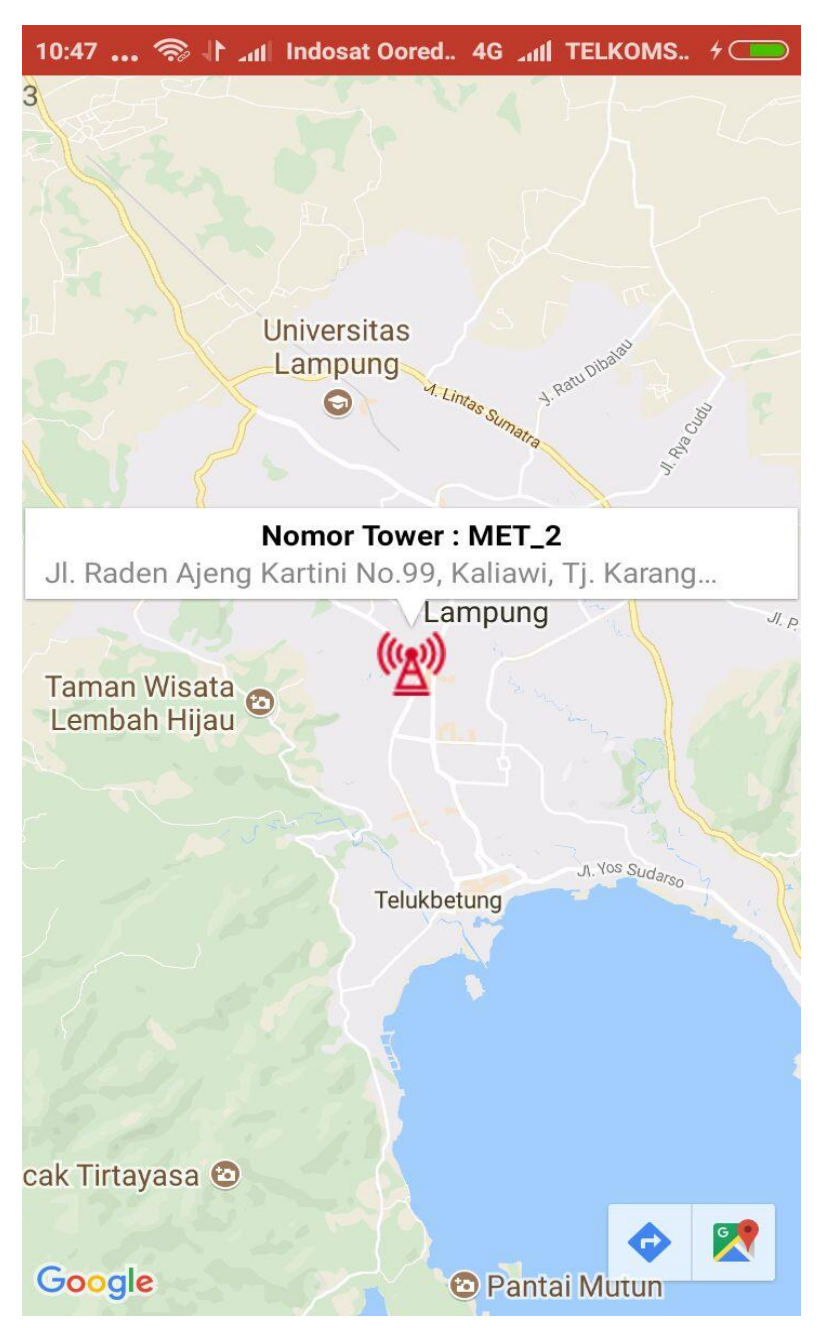

Gambar 4.18 Halaman Peta Gardu Jaringan PT.Telkom

Berikut ini merupakan capture halaman form pengaduan dari aplikasi GIS pengaduan jaringan Telkom.

| 10:47 🤝 사 📶 Indosat Oored 4G ᆀI TELKOMS. | . + 🗖 |
|------------------------------------------|-------|
| Pengaduan_apps                           |       |
|                                          |       |
|                                          |       |
|                                          |       |
| NO. Tower                                |       |
| MET_2                                    |       |
| Lokasi Tower                             |       |
| ♥ Tanjung Karang Pusat                   |       |
|                                          |       |
| 🖺 Laporan Kerusakan Tower                |       |
|                                          |       |
| SUBMIT                                   |       |
|                                          |       |
|                                          | _     |
|                                          |       |
|                                          |       |
|                                          |       |
|                                          |       |
|                                          |       |

Gambar 4.19 Halaman Form Pengaduan

# 4.5.7 Halaman Setting Profile

Berikut ini merupakan capture halaman *setting profile* dari aplikasi GIS pengaduan jaringan Telkom.

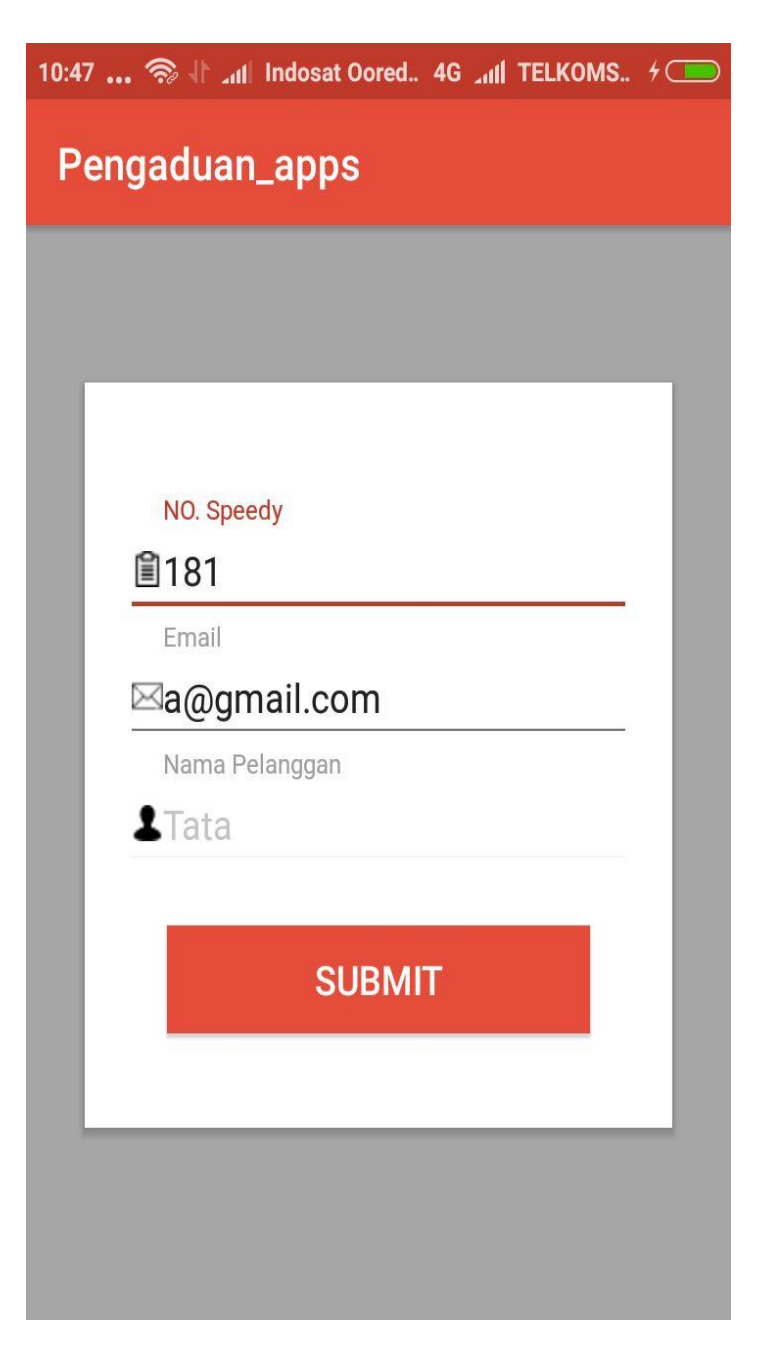

Gambar 4.20 Halaman Setting Profile

### 4.5.8 Halaman Tentang Aplikasi

Berikut ini merupakan capture halaman tentang aplikasi dari aplikasi GIS pengaduan jaringan Telkom.

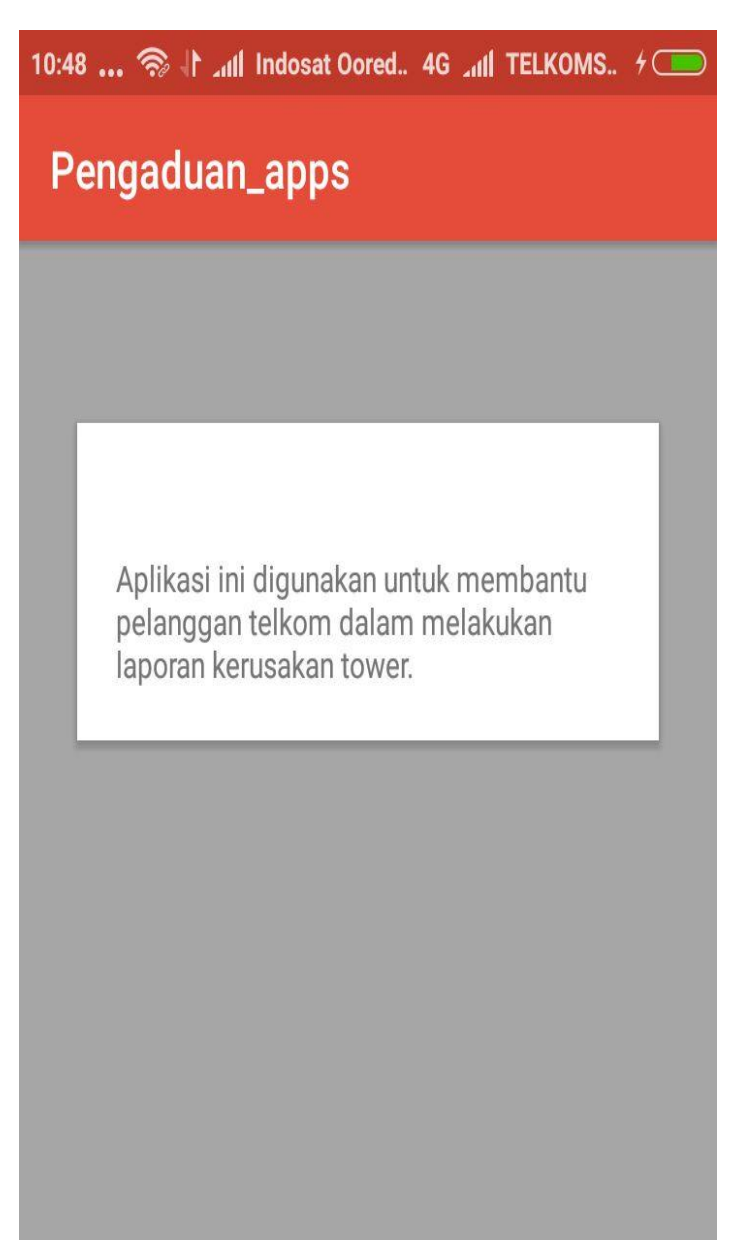

Gambar 4.21 Halaman Tentang Aplikasi

### 4.5.9 Tampilan Login pada Halaman Website Admin

Berikut ini merupakan capture halaman tentang login admin pada website dari aplikasi GIS pengaduan jaringan Telkom.

|          | USER LOGIN |  |
|----------|------------|--|
| USERNAME |            |  |
| PASSWORD |            |  |
|          | LOGIN      |  |
|          |            |  |

## Gambar 4.22 Halaman Login

# 4.5.10 Tampilan Halaman Utama

Berikut ini merupakan capture halaman tentang Halaman Utama pada website dari aplikasi GIS pengaduan jaringan Telkom

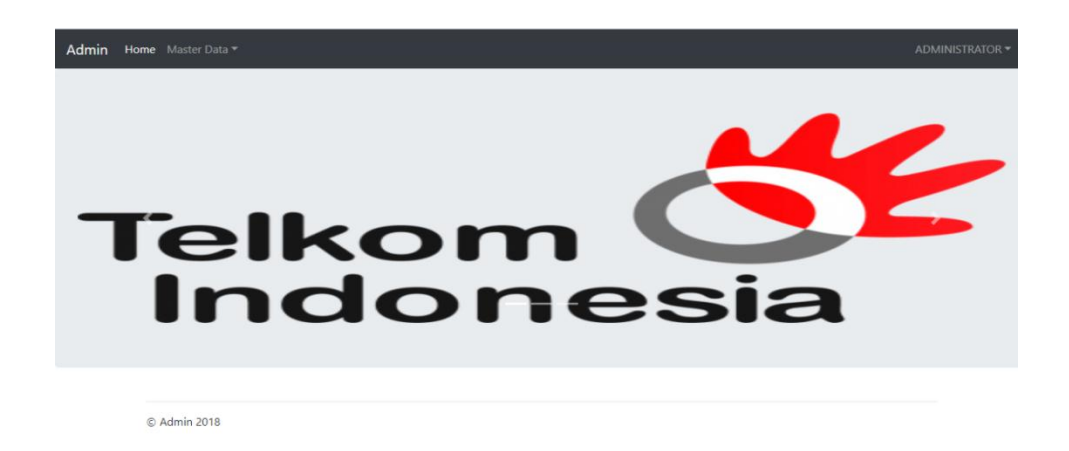

Gambar 4.23 Halaman Utama

# 4.5.11 Tampilan Halaman Data Pelanggan

Berikut ini merupakan capture halaman tentang Halaman Data Pelanggan pada website dari aplikasi GIS pengaduan jaringan Telkom.

| Admin | Home Master Data * A |                      |                |                      |           |  |
|-------|----------------------|----------------------|----------------|----------------------|-----------|--|
|       |                      |                      |                |                      |           |  |
| No    | NO. telkom           | Email                | Nama Pelanggan | Kecamatan            | Alamat    |  |
| 1     | 0505                 | fatianadia@gmail.cok | fatia          | Rajabasa             | rajabaasa |  |
| 2     | 123456               | ochimarshella        | ochi           | Tanjung Karang Pusat | pramuka   |  |
| 3     | 123456               | ochimarshella        | ochi           | Tanjung Karang Pusat | pramuka   |  |
| 4     | 123456               | ochimarshella        | ochi           | Tanjung Karang Pusat | pramuka   |  |
| 5     | 123456               | ochimarshella        | ochi           | Tanjung Karang Pusat | pramuka   |  |
| 6     | 123456               | ochimarshella        | ochi           | Tanjung Karang Pusat | pramuka   |  |
| 7     | 4567                 | susi@gmail.com       | susi           | Bumi Waras           | bumiwaras |  |
| 8     | 12345                | fajar@gmail.com      | fajar          | Panjang              | panjang   |  |
| 9     | 12345                | fajar@gmail.com      | fajar          | Panjang              | panjang   |  |
|       |                      |                      |                |                      |           |  |

# Gambar 4.24 Halaman Data Pelanggan

### 4.5.12 Tampilan Halaman Data Gardu

Berikut ini merupakan capture halaman tentang Halaman Data Gardu pada website dari aplikasi GIS pengaduan jaringan Telkom.

| Admin | Home Master Da          | ata 🕶             |                                                                                                    |           | ADM        | /INISTRATOR -   |
|-------|-------------------------|-------------------|----------------------------------------------------------------------------------------------------|-----------|------------|-----------------|
| ТАМ   | BAH GARDU               |                   |                                                                                                    |           |            |                 |
| No    | No. GARDU               | Kecamatan         | Alamat                                                                                              | Latitude  | Longitude  | Aksi            |
| 1     | LAM_1                   | Sukabumi          | perum bukit emas permai blok B no.2, Sukabumi, Kec. Sukabumi, Kota Bandar Lampung,<br>Lampung 35151 | -5.398414 | 105.310191 | Edit  <br>Hapus |
| 2     | MSAN00-D1-<br>MET-2MRAL | Kedaton           | Jl. Sultan H., Sepang Jaya, Kedaton, Kota Bandar Lampung, Lampung 35151                             | -5.371212 | 105.268692 | Edit  <br>Hapus |
| 3     | MET_4                   | Tanjung<br>Senang | Jl. Sultan H., Sepang Jaya, Kedaton, Kota Bandar Lampung, Lampung 35151                             | -5.369776 | 105.270242 | Edit  <br>Hapus |
| 4     | MET.RAH_1               | Rajabasa          | Jl. Zainal Abidin Pagar Alam, Rajabasa, Kota Bandar Lampung, Lampung 35151                          | -5.369824 | 105.237699 | Edit<br>Hapus   |

# Gambar 4.25 Halaman Data Gardu

# 4.5.13 Tampilan Halaman Tambah Gardu

Berikut ini merupakan capture halaman tentang Halaman Tambah Gardu pada website dari aplikasi GIS pengaduan jaringan Telkom.

| Admin Home Master Data 🕶 | ADMINISTRATOR - |
|--------------------------|-----------------|
|                          |                 |
| Nomor Gardu              |                 |
|                          |                 |
| Kecamatan                |                 |
| alamat                   |                 |
|                          |                 |
| Latitude                 |                 |
|                          |                 |
| Longitude                |                 |
| Submit                   |                 |
|                          |                 |

Gambar 4.26 Halaman Tambah Gardu

### 4.5.14 Tampilan Halaman Tabel Pengaduan

Berikut ini merupakan capture halaman tentang Halaman Tabel Pengaduan pada website dari aplikasi GIS pengaduan jaringan Telkom.

| dmin | Home Master Data - |                |                    |                      |           | ADMINISTRATOR |
|------|--------------------|----------------|--------------------|----------------------|-----------|---------------|
|      |                    |                |                    |                      |           |               |
| No   | NO. telkom         | Nama Pelanggan | Nomor Gardu        | Kecamatan            | Laporan   | Aksi          |
| 1    | 21061997           | Kartika        | MSAN00-D1-LAM-2MRF | Enggal               |           | VALIDASI      |
| 2    | 21061997           | Kartika        | MSAN00-D1-LAM-2MRF | Enggal               |           | VALIDASI      |
| 3    | 21061997           | Kartika        | MSAN00-D1-LAM-2MRF | Enggal               |           | VALIDASI      |
| 4    | 123456             | ochi           | MET_2              | Tanjung Karang Pusat |           | VALIDASI      |
| 5    | 21061997           | Kartika        | MSAN00-D1-LAM-2MRF | Enggal               |           | VALIDASI      |
| 6    | 21061997           | Kartika        | MSAN00-D1-LAM-2MRF | Enggal               |           | VALIDASI      |
| 7    | 12345              | fajar          | MET.RAG_1          | Panjang              | kebakaran | VALIDASI      |

### Gambar 4.27 Halaman Tabel Pengaduan

### 4.5.15 Tampilan Halaman Tabel Pengaduan

Berikut ini merupakan capture halaman tentang Halaman Peta Alamat Gardu pada website admin dari aplikasi GIS pengaduan jaringan Telkom.

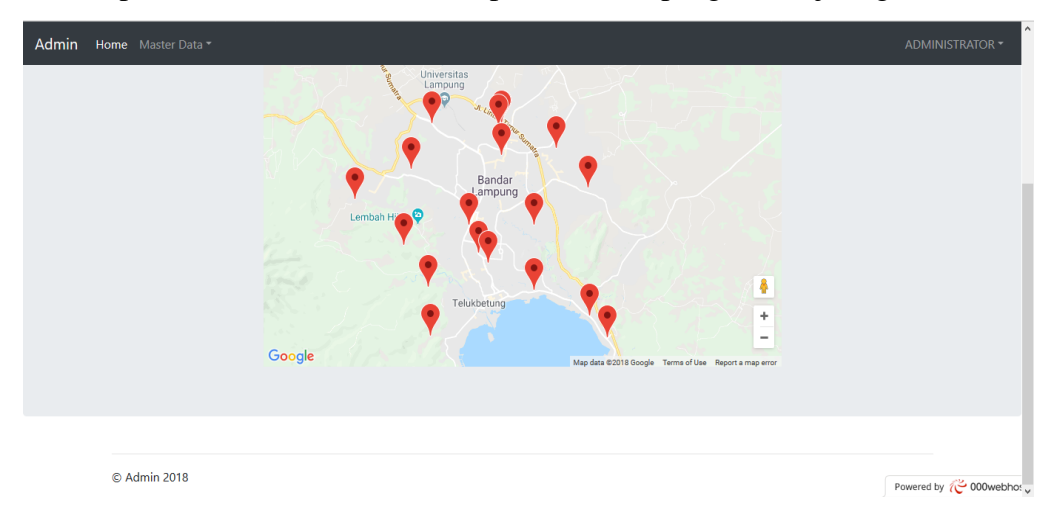

Gambar 4.27 Halaman pada peta alamat gardu